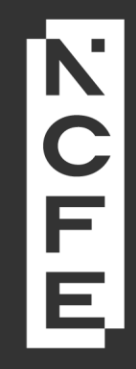

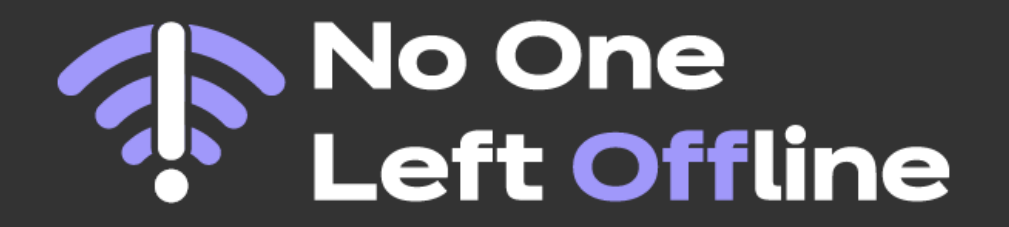

# How to complete your digital skills assessment

#### **Step 1: accessing the assessment**

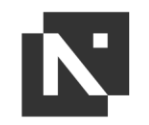

Click the link below to take you to a page that looks like the image on your right:

https://learning.myncfe.org.uk/institution/ nolods/index.php

If this is your first time using this link, press '**REGISTER**' to get started. Registering will only take a few seconds.

If you have previously registered but are returning to complete the assessment at a more suitable time, please use the details you previously created when registering, and then press 'LOGIN'.

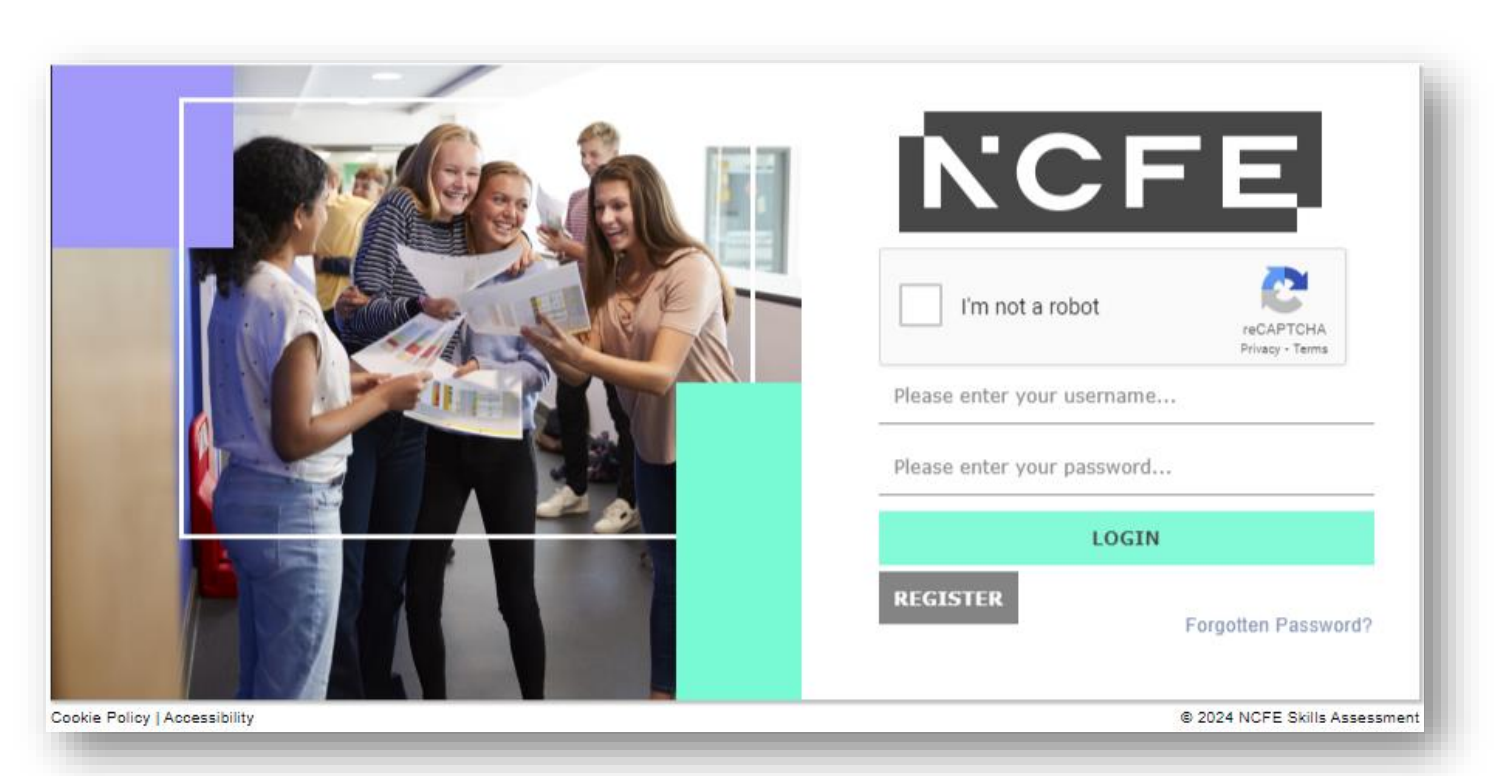

## **Step 2: registering**

Please complete the fields on your screen to register and get started with the assessment.

Email address: Enter your email address.

**Password:** Your password must be a minimum of six characters, with at least one letter and one number.

First Name: Enter your first name.

Surname: Enter your surname.

Date of Birth: Enter your date of birth.

Ethnicity: Enter your ethnicity.

Gender: Enter your gender.

\*All fields are mandatory when creating an account.

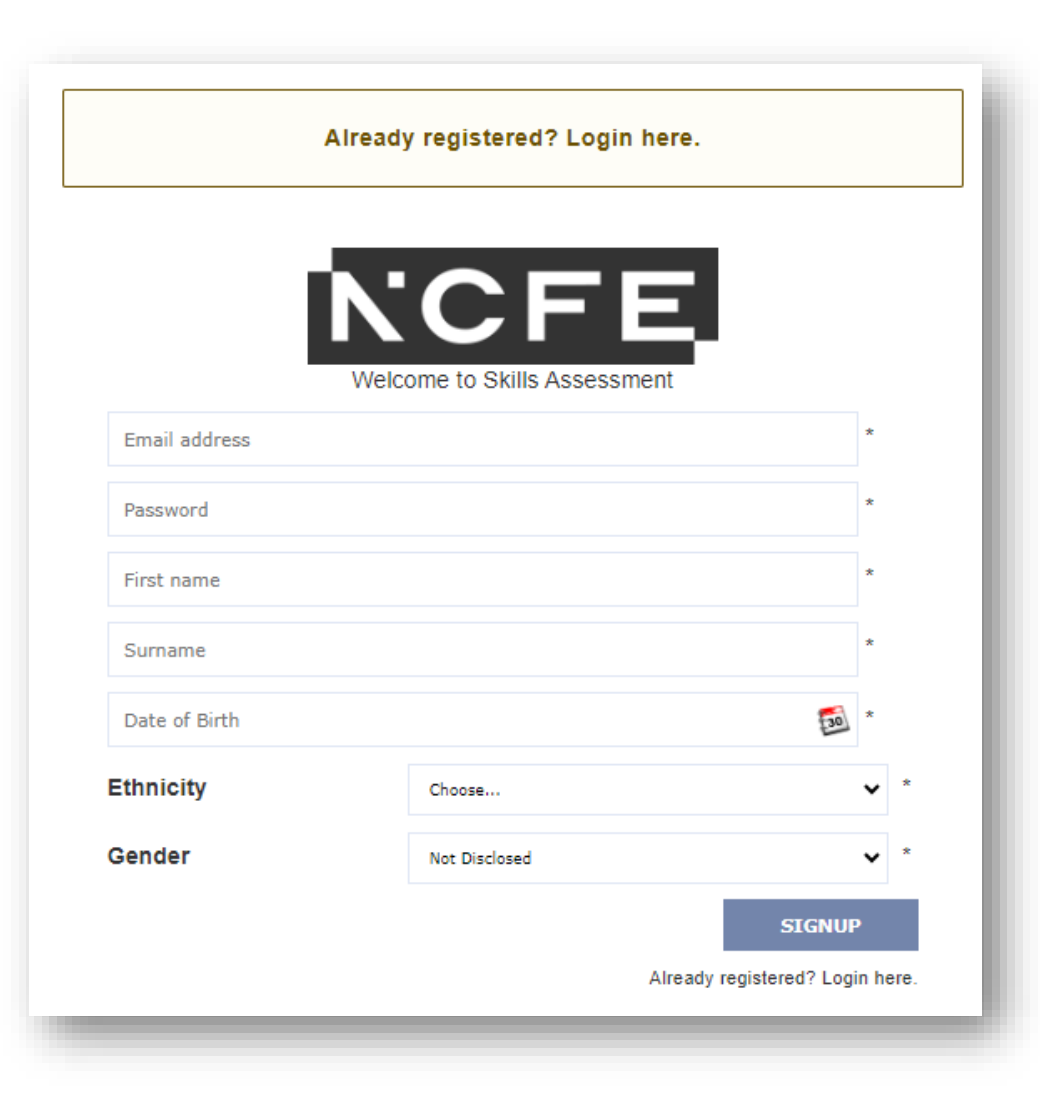

N.

#### Step 3: accepting terms of use

N'

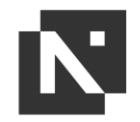

When you sign up for the first time, you will need to accept the Terms and Conditions of Use.

Please click the 'I understand and agree to these conditions' box and then click 'UPDATE'.

| NCFE - Skills Assessments Portal - Terms and Conditions of Use (v3)                                                                                                    |
|----------------------------------------------------------------------------------------------------|
| These terms and conditions (these Terms) cover your use of the NCFE - Skills Assessments Portal (Portal). Please read these Terms carefully before using the Portal. These Terms give you important information such as who we are how we provide our services to you, how we make changes and what to do if there is a problem                                                                                                    |
| 2 Who we are and how to contact us                                                                                                    |
| The Portal is operated by NCFE - Skills Assessments (NCFE - Skills Assessments), a company registered in England and Wales with company number 05440652 and whose registered offic<br>at Q6, Quorum Business Park, Benton Lane, Newcastle upon Tyne, NE12 8BT.                                                                                                    |
| You can contact us using the details below, or by post using the above postal address:                                                                                                    |
| Contact email: skillsassessments@ncfe.org.uk                                                                                                    |
| Contact phone: 0300 102 1023                                                                                                    |
| 3. By using the Portal you accept these Terms                                                                                                    |
| By using the Portal, you confirm that you accept these Terms and you agree to follow the rules set out in these Terms.                                                                                                    |
| The Portal Privacy Policy https://www.ncfe.org.uk/customer-and-learner-support/legal-information/privacy-notice/ and Cookies Policy https://www.ncfe.org.uk/customer-and-learner-<br>support/legal-information/privacy-notice/ also apply when you use the Portal. Please read these carefully, as they provide information about how your personal information will be used and<br>your rights                                                                                                    |
| 3. By using the Portal you accept these Terms<br>By using the Portal, you confirm that you accept these Terms and you agree to follow the rules set out in these Terms.<br>The Portal Privacy Policy https://www.ncfe.org.uk/customer-and-learner-support/legal-information/privacy-notice/ and Cookies Policy https://www.ncfe.org.uk/customer-and-learner<br>support/legal-information/privacy-notice/ also apply when you use the Portal. Please read these carefully, as they provide information about how your personal information will be used ar<br>your rights. |
| l understand and agree to these conditions: 🚨                                                                                                    |
| e Bask Ta Tap                                                                                                    |

#### **Step 4: starting the assessment**

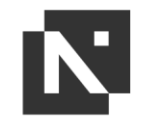

When the dashboard opens, you will see two tiles with icons on them (see image).

To begin the initial assessment, click on the **'ESSENTIAL DIGITAL SKILLS'** tile (with the arrows on it).

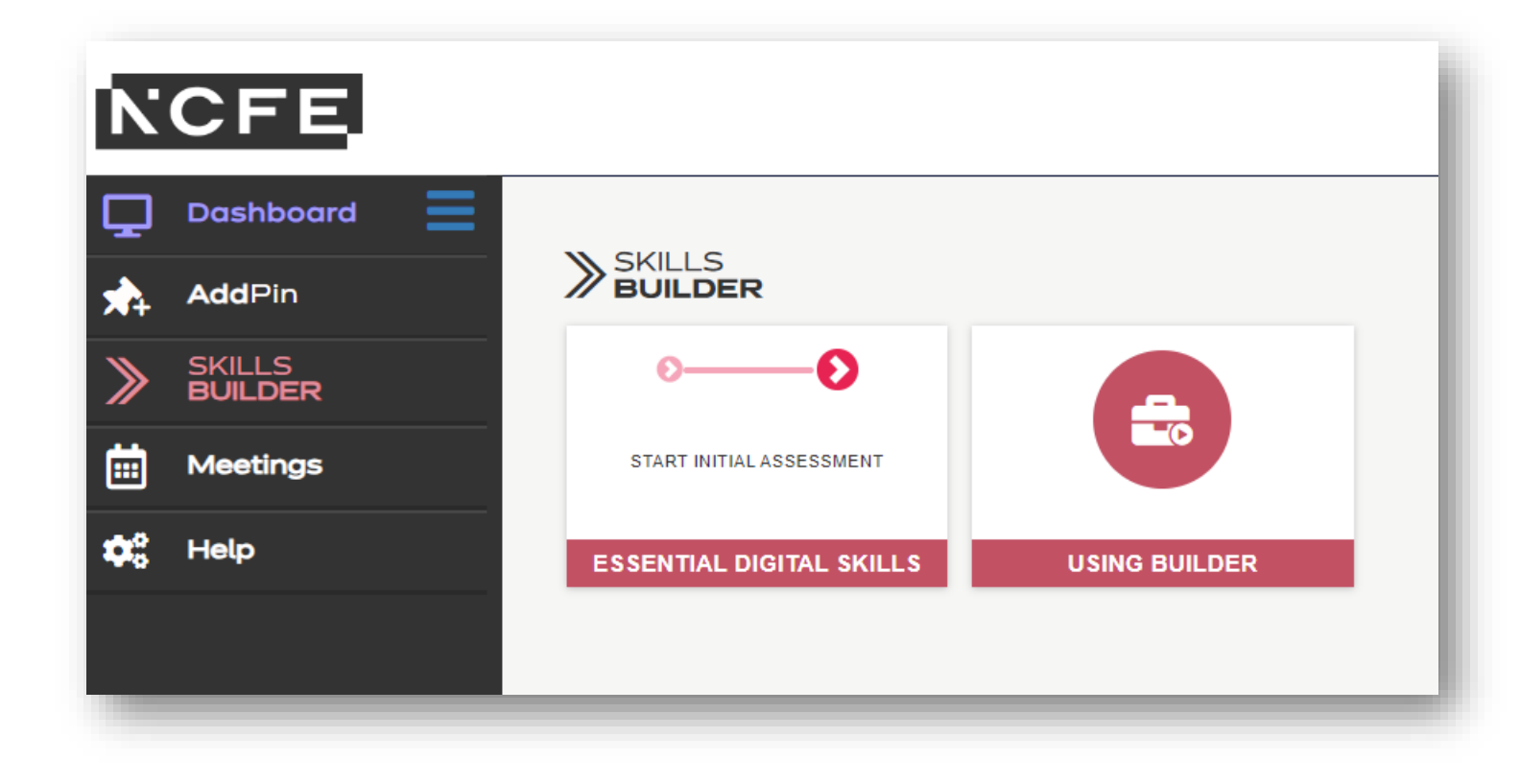

#### Step 5: watch our tutorial video

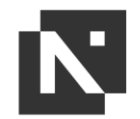

Now that you have started your assessment, a short video will automatically open and begin to play.

This video will explain how to complete the assessment. Please watch this tutorial for further support with completing the assessment.

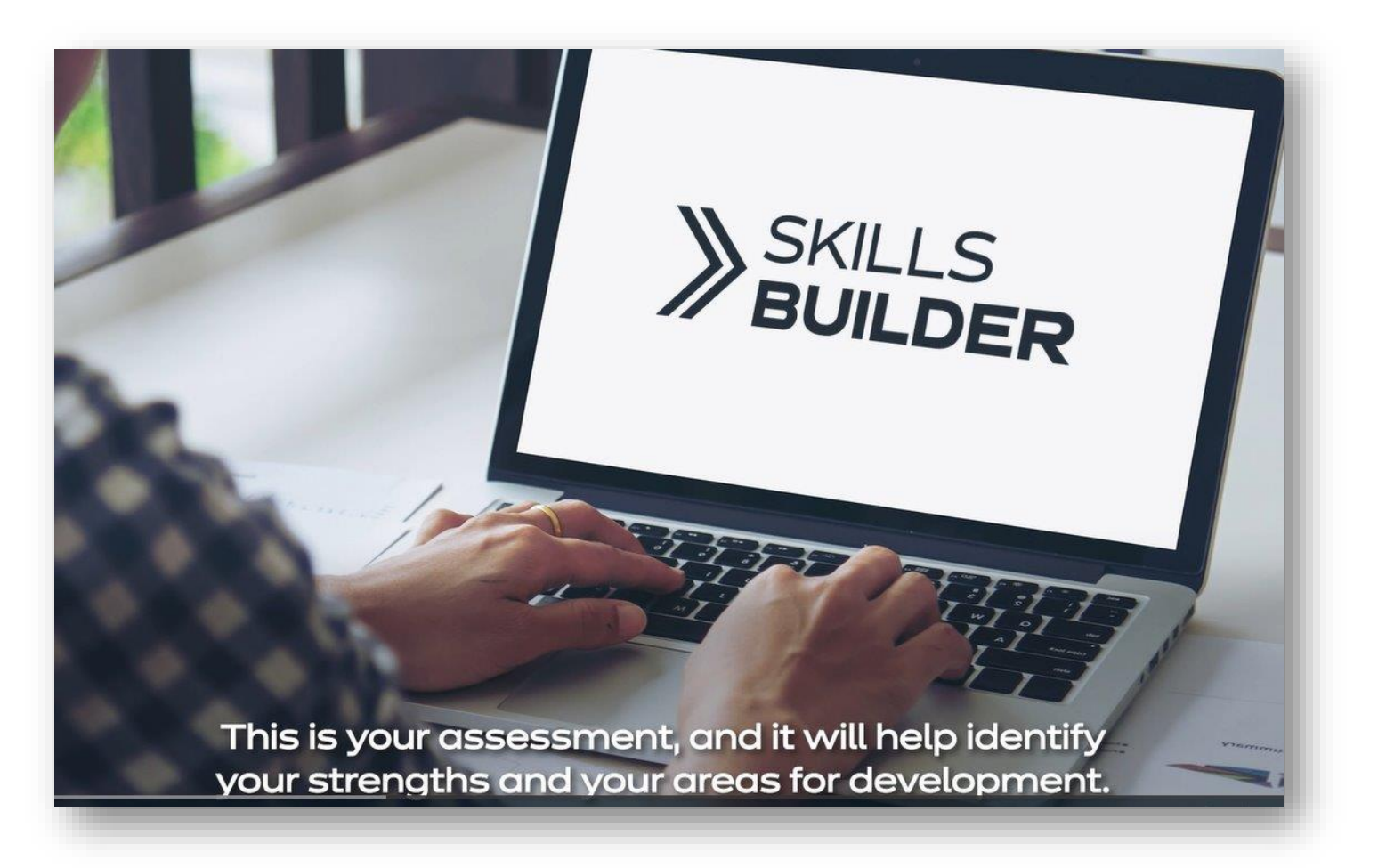

## Step 6: enabling accessibility features

If you require accessibility support, the assessment allows you to change text size and colours, as well as enable an audio reader.

To access features, please click the three lines in the top left corner of your question page. This will open a menu and allow you to enable these features.

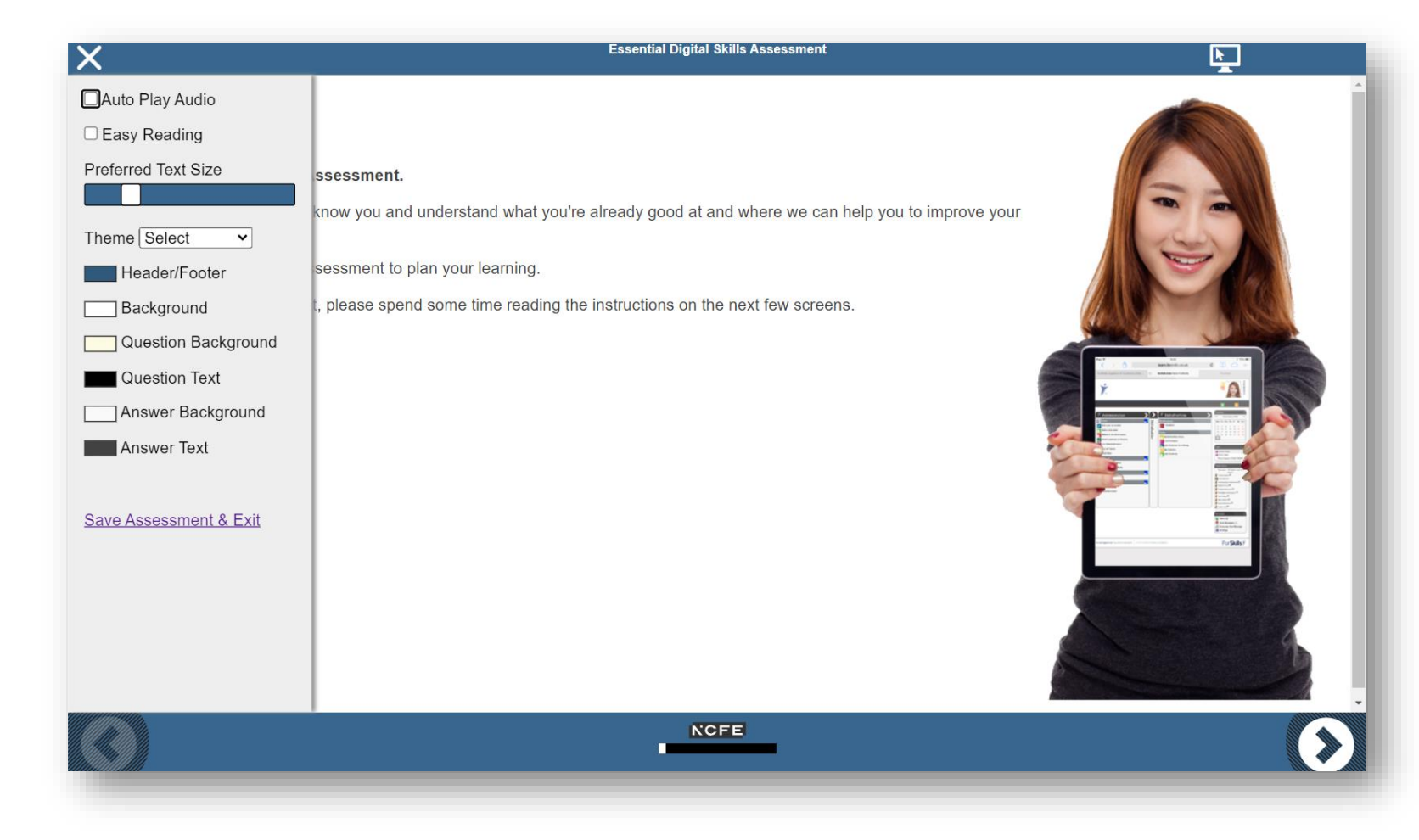

#### **Step 7: completing the assessment**

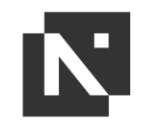

Following the tutorial video, you'll begin the assessment.

The assessment will ask you to complete a series of questions – please answer these to the best of your ability.

Where you are unsure of an answer, please note that you can click the **'DON'T KNOW'** button in the bottom right corner to move onto the next question.

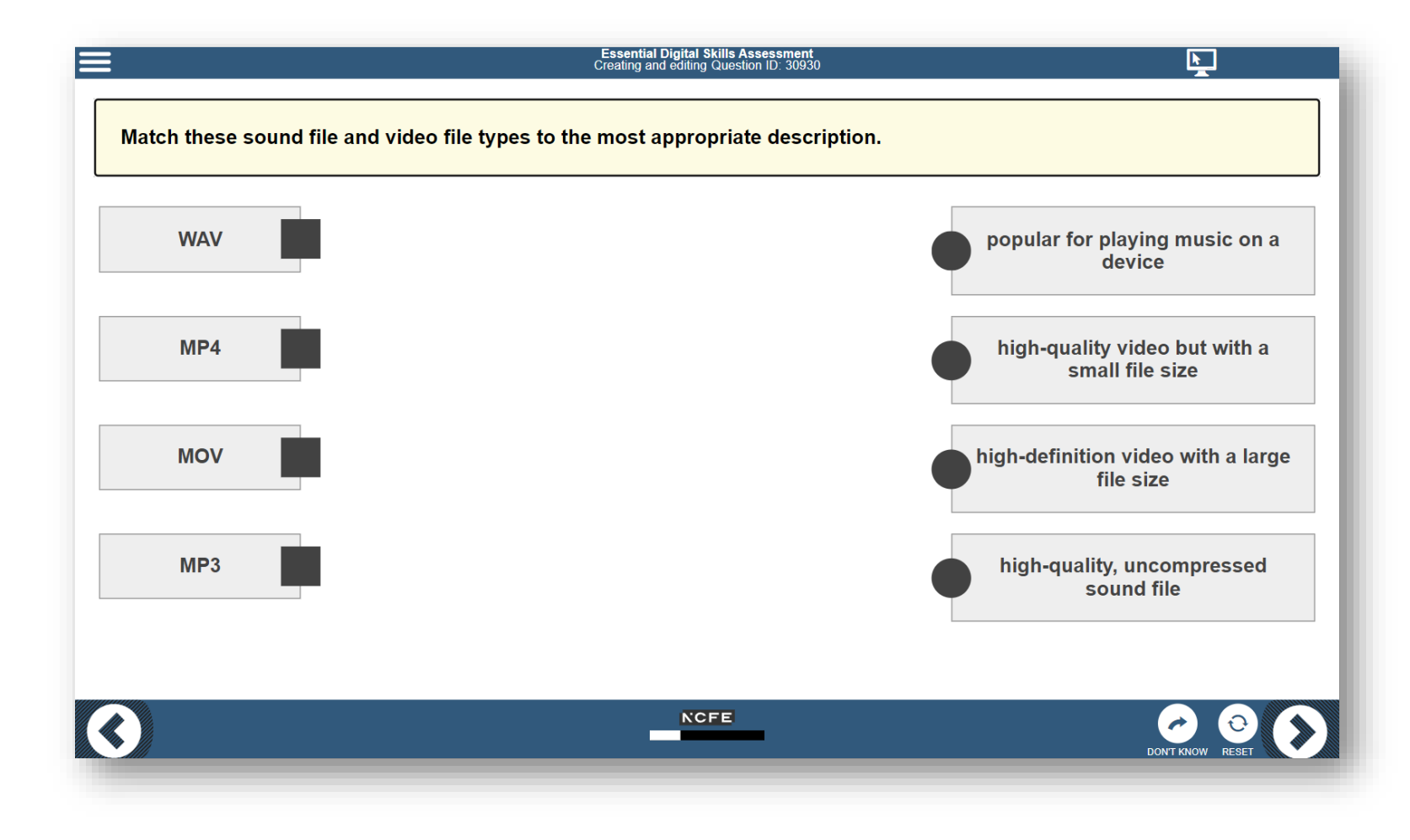

## **Step 8: viewing your results**

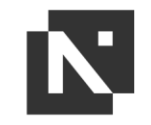

Once you have completed all of the questions, the assessment will end.

You will be shown your results as a 'Spiky Profile', which details your overall digital skills level, as well as breaking your results down into individual sections.

You can return to your results at a later date by logging back into the platform, or you can print these out using the '**PRINT**' button.

You can also view your incorrect answers by selecting the red **'INCORRECT'** button.

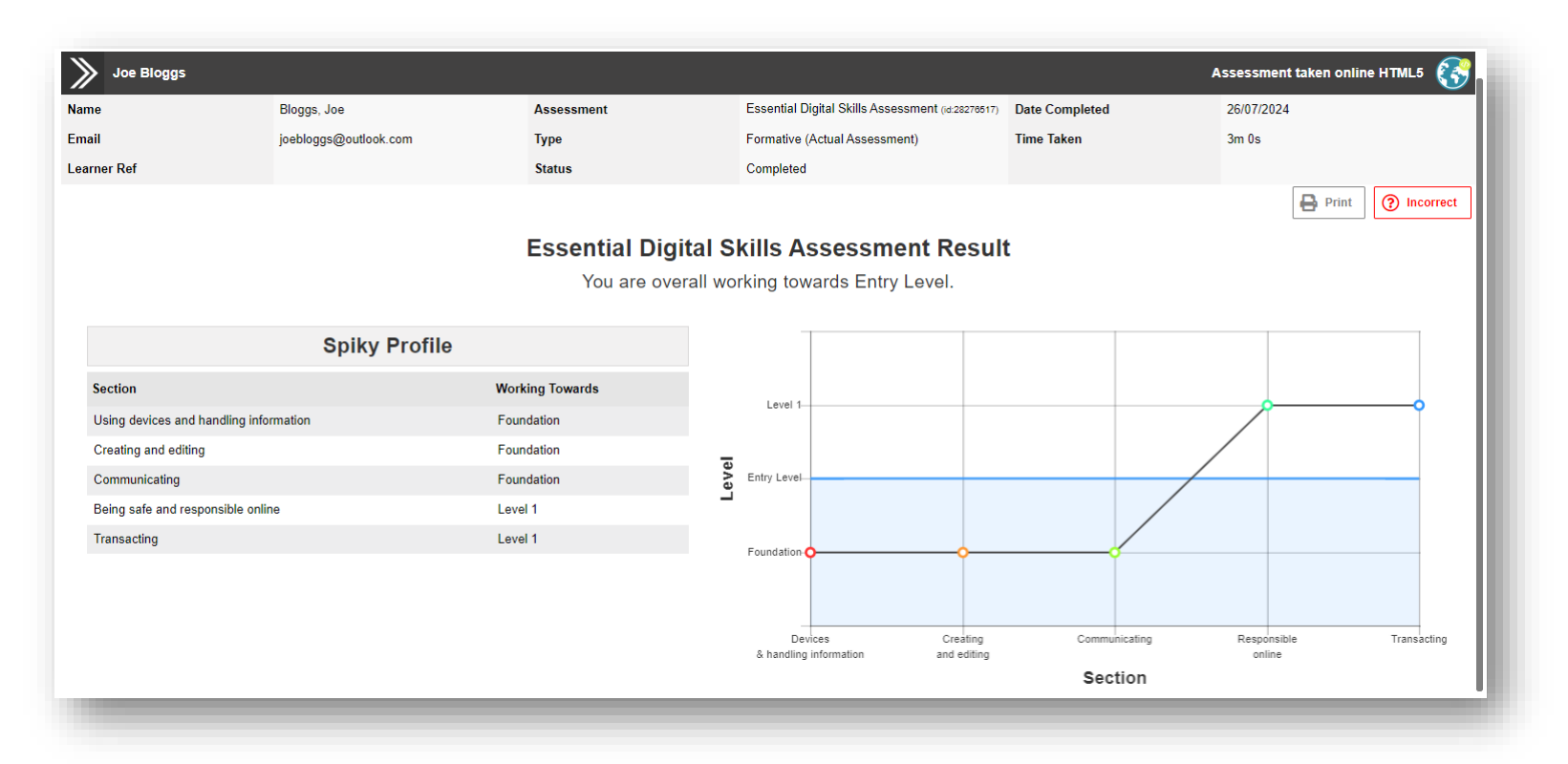

#### **Step 9: what's next?**

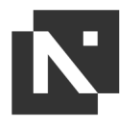

You've now completed the initial assessment and viewed your results – thank you for taking the time to do this!

If you're interested in advancing your digital skills following your results, you can visit <u>www.ncfe.org.uk/no-</u> <u>one-left-offline</u> to discover your next steps.

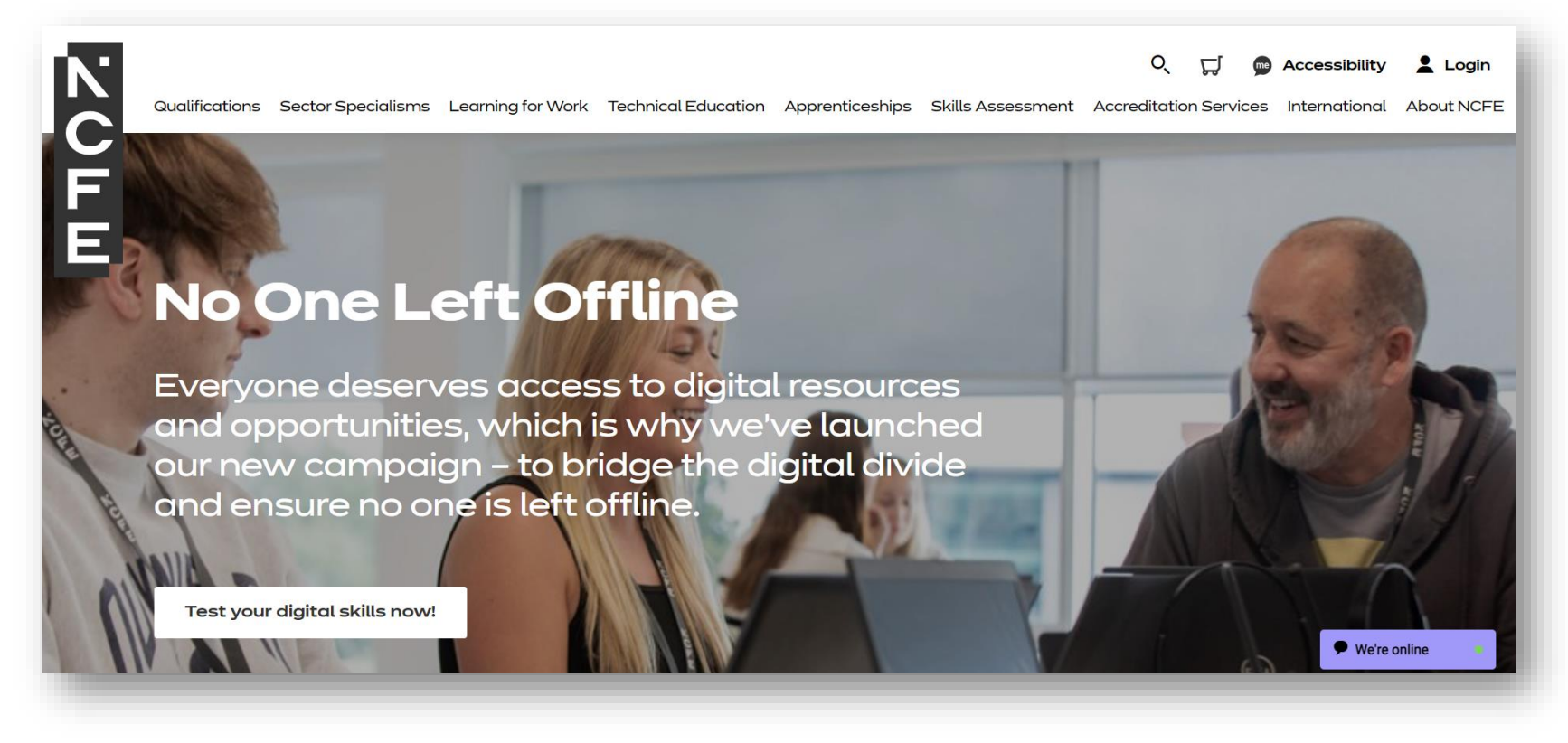